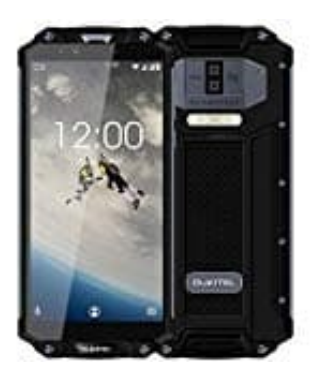

## **OUKITEL WP2**

Rufumleitung aktivieren-deaktivieren

- 1. Öffne die Telefon-App.
- 2. Tippe auf das Optionen-Symbol : und wähle Einstellungen.
- 3. Gehe auf Anrufe und hier auf Rufweiterleitung.
- 4. Wähle aus den folgendenen Optionen, wann die Rufweiterleitung erfolgen soll:
  - Immer: Eingehende Anrufe werden immer umgeleitet.
  - Wenn besetzt: Eingehende Anrufe werden nur umgleitet, wenn gerade besetzt ist.
  - Wenn keine Antwort:
    Eingehende Anrufe werden nur umgleitet, wenn man den Anruf nicht entgegen nimmt.
  - Wenn nicht erreichbar: Eingehende Anrufe werden nur umgleitet, wenn das Handy ausgeschaltet ist oder kein Netzempfang vorliegt.
- 5. Gib die entsprechenden Telefonnummer ein, auf die umgeleitet werden soll. Tippe anschließend auf **Aktivieren**.
- 6. Die Rufweiterleitung wurde aktiviert.